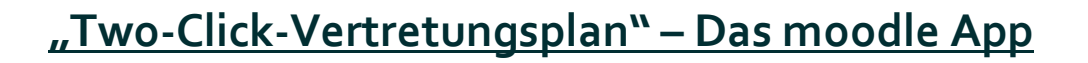

St.-Josef-Str. 83 39130 Magdeburg

## Anleitung zur Installation der App:

Gemeinschaftsschule

- 1) App Store (IOS) oder PlayStore (Android) öffnen.
- 2) Die App *Moodle* suchen und herunterladen.
- 3) App öffnen. 👘

Gemeinschaftsschule "Wilhelm Weitling"

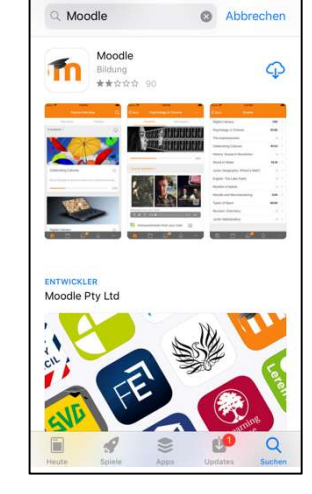

## Anleitung zur Einrichtung der App:

- 1) URL eingeben: https://moodle.bildung-lsa.de/gms-weitling/
- 2) Mit den *moodle Anmeldedaten* einloggen. (moodle Account gibt es bei Herrn Rasehorn)
- 3) Auf Vertretungsplan klicken.

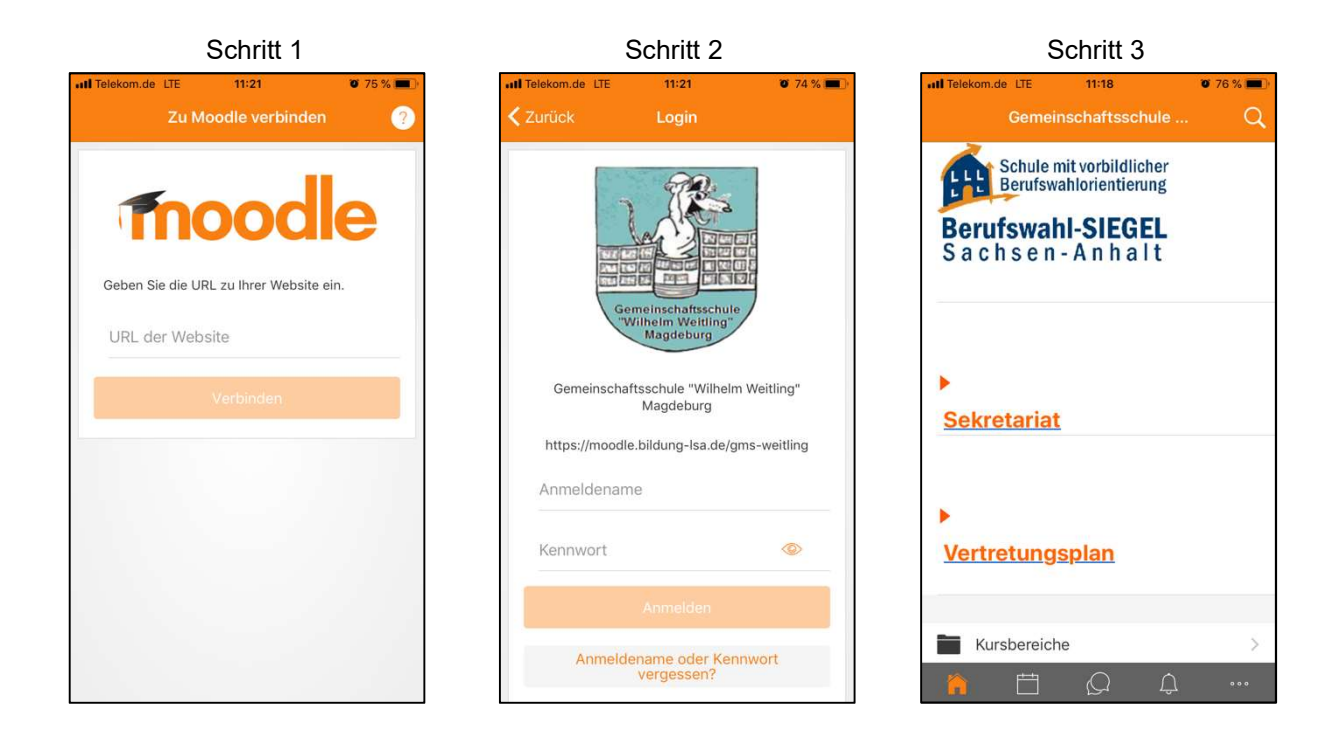

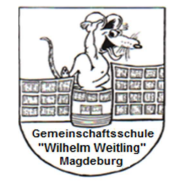

Ø 75 %